# Firmware downgrade instructions for Shimano Steps

# Files

DU-EP800

4.0.2 use it for downgrade from 4.1 or higher

## DU-E8000

<u>4.3.2</u> for SCE8000 display only allows to change speed limit up to 60km/h without losing the speedometer. Do not use in bikes with internal batteries.

<u>4.6.1</u>

<u>4.7.1</u>

4.8.0 use it for downgrade from 4.9 or higher

## DU-E7000 & DU-E6100

<u>4.3.1</u>

<u>4.4.0</u>

<u>4.5.0</u> use it for downgrade from 4.6 or higher.

## DU-E5000

## <u>4.1.0</u>

4.3.0 use it for downgrade from 4.4 or higher

Note: Above Firmwares are 100% original without any modifications.

## Instructions

- 1) Put the airplane mode on your Android device. This step is necessary so that the app is not updated during the process in addition to avoiding calls during the firmware downgrade.
- 2) Connect your Android device to your computer and put it in file transfer mode.
- 3) Uninstall E-tube app if you have installed, download E-tube 4.0.2 app from <u>this link</u>, send to your device and install. Open the E-tube app and check that it connects with the bike.
- 4) Using your computer, enter the following folder on your Android device and delete all the files that are **inside** that directory. Android/data/com.shimano.etubeprojectmobile.droid.phone/files/FW
- 5) Download the appropriate firmware for your motor from the links above and copy the **unzipped** files to the directory indicated in the previous section. Disconnect your Android from the computer.
- 6) The bluetooth receiver is on the screen of your bike. Keep the phone still as close to the screen as possible during the update. Do not move your mobile device, do not close the app while it is updating and do not do anything else with your Android device.
- 7) Open the E-tube app. Connect to the bike with E-tube. It will ask you to update the firmware, update it. It will indicate that you are updating to a higher version, but you are updating to the firmware file that you have downloaded.
- 8) Once the process is complete, delete the files you copied to your mobile device (optional) and turn off airplane mode. Now you can use <u>eTuning</u> app to adjust the parameters.

**Disclaimer**: If the objective of downgrading is to be able to walk more than 25 km/h, check the laws of your country first. You may only be able to ride your bike in private areas.

## Firmware limitations guide

### DU-EP800

4.0.2 : **B & C** 

4.1.0 or higher : C

#### DU-E8000

4.3.2 : **A & B & C** 

4.6.1 : **B & C** 

4.7.1 : **B & C** 

4.8.0 : **B & C** 

4.9.0 or higher : C

#### DU-E7000 & DU-E6100

4.3.1 : **B & C** 

4.4.0 : **B & C** 

4.5.0 : **B & C** 

4.6 or higher : C

#### DU-E5000

4.1.0 : **B & C** 

4.3.0 : **B & C** 

4.4.0 or higher : C

A) You can modify the maximum speed of each mode, eco trail and boost. The correct speed is displayed on the speedometer.

**B)** You can modify the wheel diameter to exceed the maximum speed but the speedometer indicates the wrong speed. You can also modify the region of the bike to the USA to have 32 km/h with the speedometer working correctly.

**C)** You can modify the assistance, torque and power settings of all modes among other settings.